# بسمه تعالی " نحوه تمدید درخواست در سایت "

• مرحله اول:

ابتدا پس از ورود به سامانه صدور پلان ایمنی با آدرس : https://www.nezamimeni.ir در صور تی که دارای نام کاربری و رمز عبور می با شید در سمت چپ صفحه سایت، نام کاربری، رمز عبور و کد امنیتی درج شده را وارد نمائید.

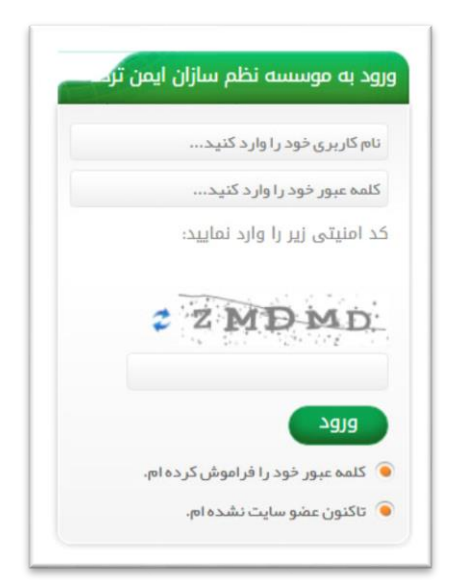

\* تذکر: در صورتی که رمز عبور خود را فراموش کرده اید جهت راهنمائی روی قسمت " کلمه عبور خود را فراموش کرده ام " کلیک کنید.

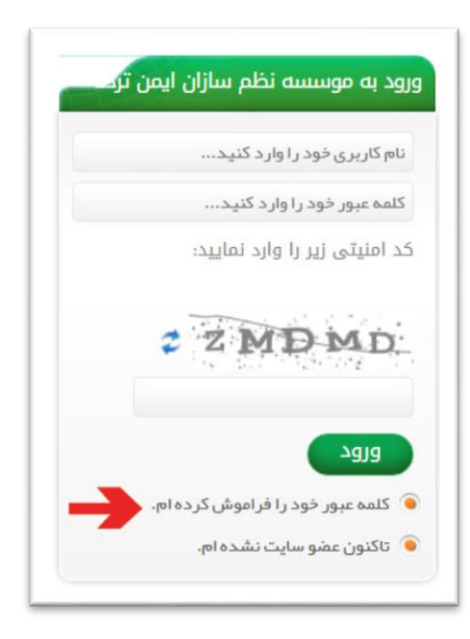

صفحه ذیل باز می شود، فیلد های ستاره دار را پر کنید و سپس بر روی کادر" تغییر کلمه عبور" کلیک کنید.

| 0 | جستجو | صفحهاصلی ← <b>فراموشی کلمه عبور</b>                   |
|---|-------|-------------------------------------------------------|
|   |       | فراموشی کلمه عبور                                     |
|   |       | رق کاربر گرامی، بر کردن فیلدهای سناره دار الرامی است. |
|   |       | • نام کاربری:                                         |
|   |       | • كد على:                                             |
|   |       | تغيير كلمه عبور                                       |

لازم به ذکر است کاربر گرامی، پر کردن تمامی فیلدهای ستاره دار الزامی می باشد.

کاربران محترم که قبلا ثبت نام نکرده اند و نام کاربری، رمز عبور دریافت نکرده اند:

روی قسمت " تاکنون عضو سایت نشده ام".

| ود به موسسه نظم سازان ایمن تر      |
|------------------------------------|
| نام کاربری خود را وارد کنید        |
| کلمه عبور خود را وارد کنید         |
| د امنیتی زیر را وارد نمایید:       |
| 2 ZMDMD                            |
| ورود                               |
| 🔴 کلمه عبور خود را فراموش کرده ام. |
| 🕥 تاكنون عضو سايت نشده ام.         |

و یا جهت ثبت نام در سایت به بندهای ۱ تا ۴ بخش مربوط به " طریقه ثبت درخواست پلان ایمنی " مراجعه فرمائید.

### مرحله دوم:

وارد بخش لیست درخواست ها شوید.

| بطن ایسی،<br>من سلامت محط کاروشروندان<br>ت ماوزش . تماس با ما  | موسر نظم مازن دس زرد<br>وسر نظم مازن دس زرد<br>ت و پیشنهادات درباره ها | قوانین و مقررات 💿 انتقادا | اقتار مقاور<br>القتار مقاول<br>لوزير شتال<br>لبت نام دريد علائم | مفته اعلى ا                                 |
|----------------------------------------------------------------|------------------------------------------------------------------------|---------------------------|-----------------------------------------------------------------|---------------------------------------------|
| چستجو<br>ورود به موسسه نظم سازان ایمن ترد.                     |                                                                        |                           |                                                                 | مشدەاستى + پروقابل كارىرى<br>پروفايل كارېرى |
| متقاضی محترم به وب سایت<br>موسسه نظم سازان ایمن تردد خوش آمدید | ليست سفارشات علائم                                                     | تمديد درخواست             | اليست درخواست ها                                                | افزودن درخواست جدید                         |
| ورود به پروفایل کاربری<br><u>خروح</u>                          |                                                                        |                           | ٢                                                               |                                             |
|                                                                | خروم 🏹                                                                 |                           | تغيير كلمه عبور                                                 | ويرايش اطلاعات                              |

#### مرحله سوم:

در این قسمت باید آخرین تاریخ تمدید درخواست خود را در هر دو کادر تاریخ وارد نمایید، سپس گزینه جســتجو را زده و پس از یافتن درخواســت مورد نظر مطابق با تصــویر ذیل گزینه تمدید درخواست را انتاب نمایید.

\* تذکر : در صورت ندا شتن این تاریخ لطفا با بخش امور متقا ضیان ( شماره تلفن های شرکت در قسمت "تماس با ما" موجود است) تماس گرفته و تاریخ مورد نظر را دریافت نمایید.

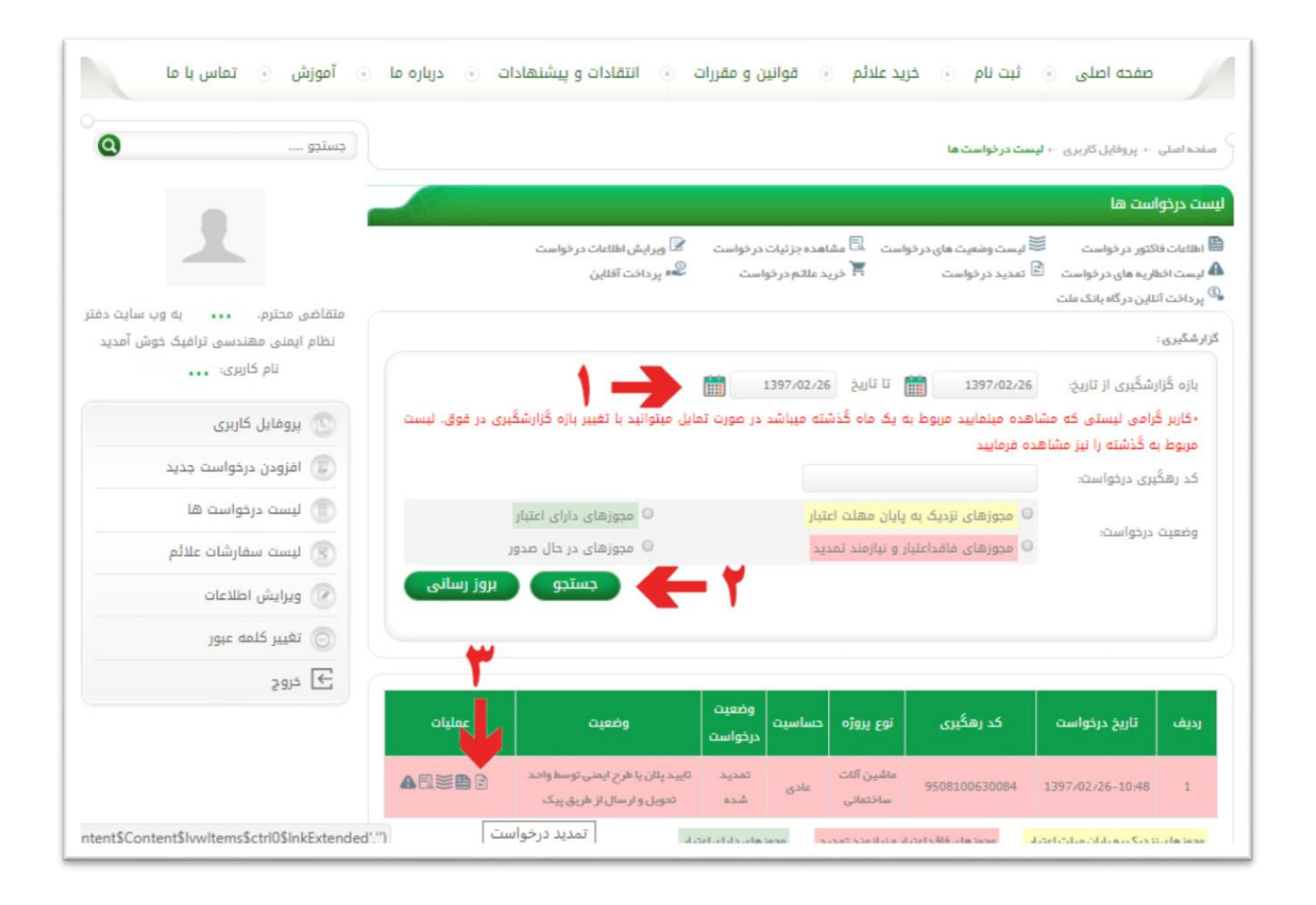

مرحله چهارم:

در این مرحله در صورت دا شتن اخطاریه شماره اخطاریه را وارد نموده و گزینه "مرحله بعد" را انتخاب نمایید، در غیر این صورت "خیر" را انتخاب و گزینه مرحله بعد را انتخاب کنید.

| جستجو                                                                        | La                                                                                                    | مىفحە امىلى 🕫 پروفايل كارىرى 🤟 <b>ليست در خواست</b>                                                  |
|------------------------------------------------------------------------------|----------------------------------------------------------------------------------------------------|----------------------------------------------------------------------------------------------------|
|                                                                              |                                                                                                    | يست درخواست ها                                                                                       |
| یدہ است.                                                                     | وده اند. به منظور حذف پروژه خود از لیست فاقدین پلان ایمنی و همچنین آزادسازی مدارکی که از آنها منبط گرد<br>منابع است. است از منابع است از است از این ایمنی و است از این ایمنی و است از است از است از است از است از است ا | اضیان محترمی که از پلیس راهور اخطاریه دریافت نم                                                      |
| يده مير به                                                                   | صاریه برده نسیسی خود را وارد نبوده و سپس ادامه نیب نام خود را میام دهند، در غیر اینمورت یا اساب در<br>راجعه نمایند.                                                                                                    | ایست در این قسمت پس از انتخاب درینه بنی سمره ا<br>له عدم دریافت اخطار په به مرحله بعدی ثبت نام خود م |
| جع قانونی متقاضی محترم، به وب سایت دفت<br>نظام ایمنی مهندسی تبافیک خوش آمدید | اره آن در این مرحله به منزله عدم دریافت پلان ایمنی تلقی میگر دد و پرونده تخلف ایشان جبت اعمال قانون به مرا                                                                                                    | م بذکر است در صورت دریافت اخطاریه و عدم ثبت شه                                                       |
| نتقام ایسی مستدسی ترامیت خوش امدید                                           | ده متقاضی خواهد بود<br>بر                                                                                                    | ناع داده خواهد شد و مسئولیتهای بعدی آن تماما به عهد                                                  |
| טק טנעט:                                                                     | یلی ۵ خیر                                                                                                    | با اخطاریه دریافت نموده اید؟:                                                                        |
| 📉 پروفایل کاربری                                                             |                                                                                                    | د اخطاریه:                                                                                           |
| 😈 افزودن درخواست جدید                                                        | مرحله بعدی ایزگر                                                                                                    |                                                                                                    |
| 📃 👔 لیست درخواست ها                                                          |                                                                                                    |                                                                                                    |
| 🛞 لیست سفارشات علائم                                                         |                                                                                                    |                                                                                                    |
| 💿 ویرایش اطلاعات                                                             |                                                                                                    |                                                                                                    |
|                                                                              |                                                                                                    |                                                                                                    |
| 💿 تغییر کلمه عبور                                                            |                                                                                                    |                                                                                                    |

### • مرحله پنجم:

سپس باتوجه به زمان مورد نظر جهت فعالیت کادر هی ستاره دار را پر کنید و به مرحله بعد انتقال یابید.

|                   |                        |                                          | توشیحات ز مان فعالیت: |
|-------------------|------------------------|------------------------------------------|-----------------------|
|                   |                        |                                          | توضيحات:              |
|                   |                        | وژه                                      | 🧳 مستندات پر          |
| توضيحات           | فايل                   | عنوان فايل                               |                       |
|                   | دانلود فايل            |                                          | پروانه ساختمانی       |
|                   | دانلود فايل            |                                          | كروكى ساختمانى        |
|                   |                        |                                          | • از تاريخ:           |
|                   |                        |                                          | • تا تاريخ:           |
|                   |                        | دقیقه ساعت<br>۷ : ۷                      | • از ساعت:            |
| L                 |                        | دقیقہ ساعت<br>۲ ۲                        | • تا ساعیت:           |
| مرحله بعدی بازگشت | ز از 8 الی 17 می باشد. | ساعت کاری شب از 23 الی 5 و ساعت کاری روز |                       |

• مرحله ششم:

دراین بخش باید نحوه پرداخت هزینه تمدید را وارد کرده و پس از تکمیل موارد مورد نیاز گزینه "پرداخت" را انتخاب نمایید.

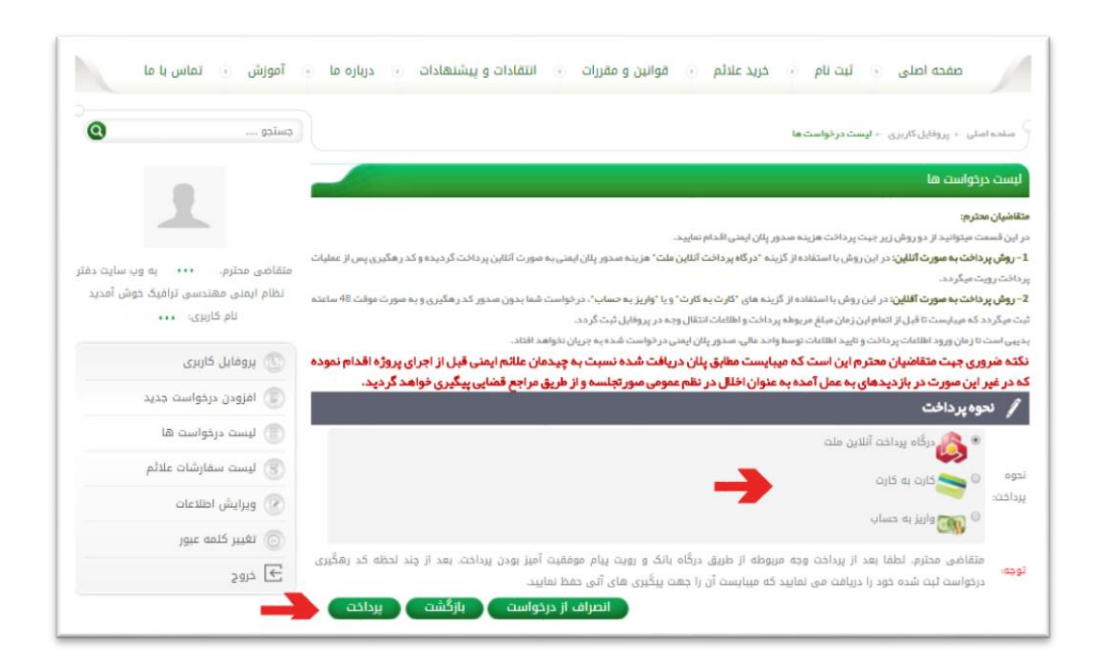

در صورت انجام كامل مراحل ياد شده با ديدن اين صفحه تمديد درخواست شما ثبت شده است.

| 0                | جستجو               | سنده اسلی ← پروفایل کاربری ← <b>لیست در خواست ها</b>                                   |
|------------------|---------------------|----------------------------------------------------------------------------------------|
|                  | . 4                 | ليست درخواست ها                                                                        |
|                  |                     | کاربر گرامی، درخواست شما با موفقیت تعدید شد.                                           |
| به وب سایت دفا   | متقاضی محترم.       | چیت انجام عملیات پر داخت به مشحه لیست در خواست ها در پروفایل کاربری خود مراجعه تملید.  |
| نرافیک خوش آمدید | نظام ایمنی مهندسی ت | بدیهی است در صورت عدم پرداخت مبلغ تارف مدت 48 ساعت در خواست شما از سیستم حذف خواهد شد. |
|                  | نام خاربری:         |                                                                                        |
|                  | 🕥 پروفایل کاربری    | با تشکر                                                                                |
| 102.0            |                     | دفتر نقام ايمنى مبندسى ترافيك                                                          |
| ، بدید           | וענפרט בנבפושב      |                                                                                        |
| ها               | 💿 لیست درخواست      | بازگشت به لیست درخواستها                                                               |
| علائم            | 🛞 لیست سفارشات      |                                                                                        |
|                  | 💿 ويرايش اطلاعات    |                                                                                        |
|                  | 💿 تغییر کلمه عبور   |                                                                                        |
|                  |                     |                                                                                        |

# با سپاس

" موسسه نظم سازان ایمن تردد "